# Manuál nastavení a funkcí GDPR balíčku

Tento dokument vás provede novými funkčnostmi webu, který GDPR balíček přináší a prvotním nezbytným nastavením pro jeho optimální fungování.

### Obsah

| 1. | Nastavení práv                                        | 2  |
|----|-------------------------------------------------------|----|
| 2. | Předinstalovaná stránka o zpracovávání osobních údajů | 4  |
| 3. | Souhlasy ke zpracování osobních údajů ve formulářích  | 6  |
| 4. | Newslettery                                           | 9  |
| 5. | Mazání (anonymizace) osobních údajů                   |    |
| 6. | Shrnutí                                               | 11 |

# 1. Nastavení práv

Podle nové normy nesmí být dovoleno pracovat ani nahlížet na osobní data neoprávněné osobě. Proto jsme do webu implementovali **nové oprávnění – Pověřenec**. Osoby s tímto oprávněním budou moci pracovat s moduly **"Odpovědi z formulářů"** a **"Uživatelé". Stávající uživatelé webu** tudíž po instalaci balíčku **ztratí možnost vstoupit do těchto modulů**. Práva je uživatelům nutno nastavit následujícím způsobem...

Spolu s balíčkem jsme vám nainstalovali prvního Pověřence. Údaje k přihlášení jsou:

přihlašovací jméno: <u>webgdpr@ebrana.cz</u> Heslo: gdpr123

Za tohoto uživatele se přihlašte do administrace webu a **nastavte pověřeným pracovníkům práva** na práci s výše zmíněnými moduly – instrukce naleznete v následujících obrázcích:

Obr. 1 – Vstup do editace uživatele

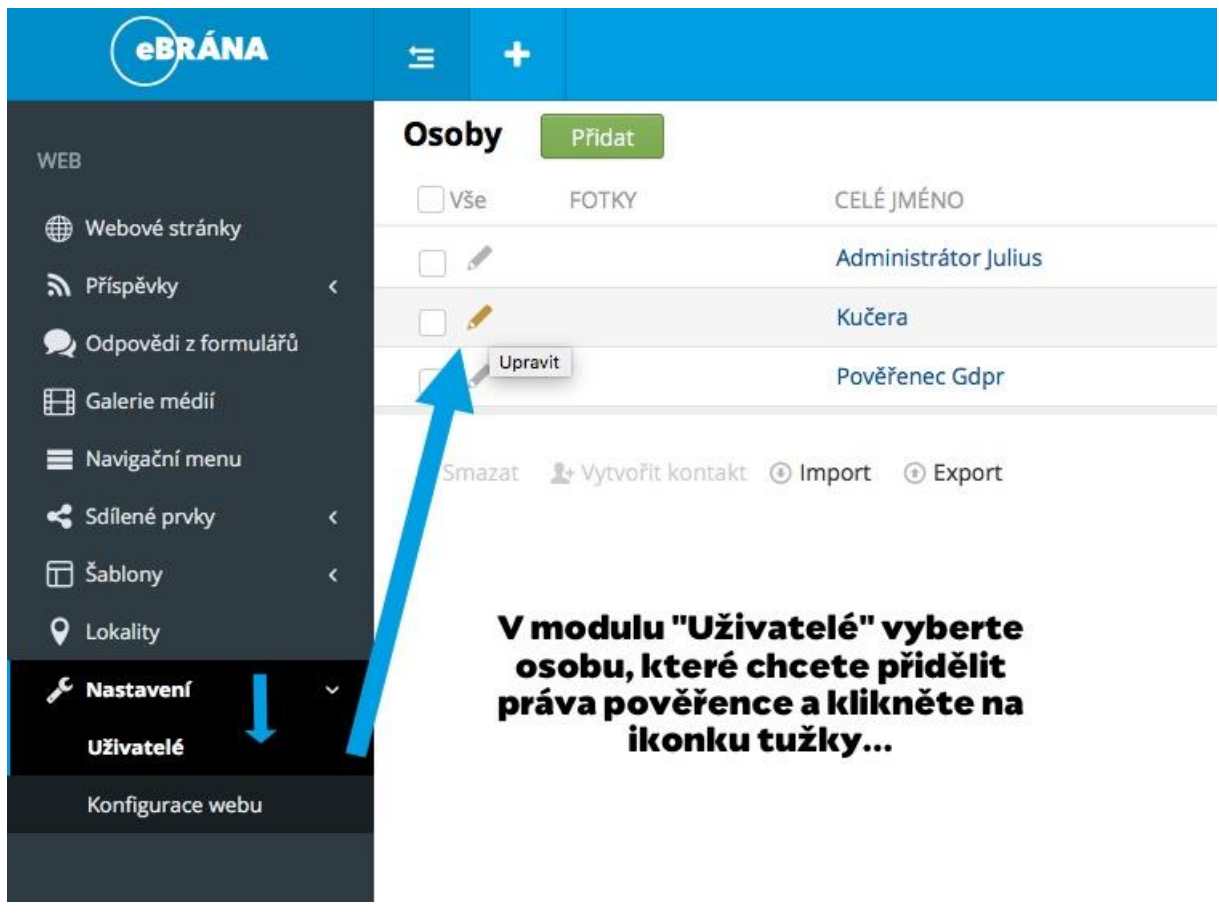

### Obr. 2 – Nastavení práv uživatele

| ed Základní ž | životopis Upozornění |                   | Nový záznam: Po     | zice ve firmách |                                                                                                    |
|---------------|----------------------|-------------------|---------------------|-----------------|----------------------------------------------------------------------------------------------------|
| Iméno         |                      |                   | Firma               | Change IT 🔻     | Vyberte prosím na jaké pozici pracuje v dar                                                                |
| Jineno        | Kužoro               |                   | Pozice              | - V             | <ul> <li>osoba. Jedna osoba může pracovat ve více<br/>zároveň i u jedné firmy na více pozicích.</li> </ul> |
| Prijmeni      | Kucera               | * Rozbalit        | Poznámka            |                 |                                                                                                    |
| Typ rozšíření | 🗌 Uchazeč 📃 Zamo     | ěstnanec 🗌 Klient | Od                  | pověřenec       |                                                                                                    |
| Fotky         |                      | 🕂 Přidat da       | a Skrýt v orgboardu |                 |                                                                                                    |
|               |                      |                   | Přidat Zpět         |                 |                                                                                                    |
| FIRMA/POZICE  |                      |                   |                     |                 |                                                                                                    |
| FIRMA         | POZICE               | POZNÁMKA          |                     | DO              |                                                                                                    |
| 🖋 Change IT   | Správce webu         |                   | 5. 12. 2016         |                 |                                                                                                    |
|               |                      | + Přidat          | -                   |                 |                                                                                                    |
|               |                      |                   |                     | Collearn: 1     |                                                                                                    |

1. V detailu osoby na záložce "Základní" klikněte v sekci "FIRMA/POZICE" na "Přidat".

2. Zobrazí se vyskakovací okno, ve kterém vyberte firmu "Change IT" a pozici "Správce webu – GDPR pověřenec".

3. Změny vyskakovacího okna uložte pomocí zeleného tlačítka "Přidat" a celou osobu uložte tlačítkem "Uložit" (vlevo nahoře).

Nyní má vybraný uživatel nastavena potřebná práva pro práci s moduly, které pracují s osobními údaji.

Pokud by se stalo, že dotčená osoba je právě přihlášená, může nastat situace, kdy se změna práv neprojeví hned. Chcete-li ji vynutit proveďte jednu z následujících akci:

1. Dotyčný uživatel ať se odhlásí z administrace a znovu přihlásí.

2. Za URL adresu administrace vložte parametr: *?clearCache=1* a stiskněte Enter pro přenačtení stránky viz. Obrázek níže

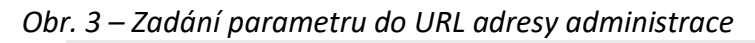

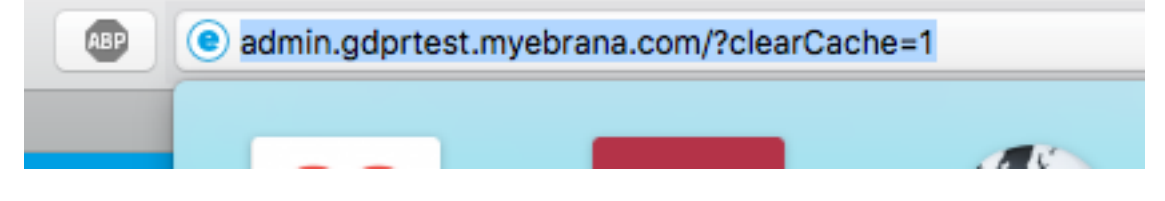

2. Předinstalovaná stránka o zpracovávání osobních údajů

Spolu s balíčkem GDPR se vám na webu automaticky vytvoří **stránka** o zpracovávání osobních údajů s názvem: **"Bezpečnost a ochrana osobních údajů"**. Naleznete ji klasicky v modulu "Webové stránky" mezi ostatními stránkami.

Obr. 4 – Automaticky zainstalovaná stránka

| eBRÁNA                 |   | Ħ   | +    | 5     |     |                                                       |          |    |    |    |
|------------------------|---|-----|------|-------|-----|-------------------------------------------------------|----------|----|----|----|
| WEB                    |   | Wel | bové | é sti | rán | ky                                                    |          |    |    |    |
| 🌐 Webové stránky       |   |     | N    | ÁZEV  | 0   |                                                       | STAV     |    |    |    |
| Příspěvky              | < |     |      |       | obs | ahuje                                                 | Q        |    |    |    |
| 🔎 Odpovědi z formulářů |   | +   |      | A     | Úvo | odní stránka (Homepage)                               | CS<br>SK | EN | DE | PL |
| 🖽 Galerie médií        |   |     |      |       | =   | Mapa stránek (Sitemap)                                |          |    |    |    |
| Sdílené prvky          | < | +   | Q    |       |     | Podmínky použití                                      | CS<br>SK | EN | DE | PL |
| Sablony                | < | +   | Q    |       | =   | Ochrana osobních údajů                                | CS<br>SK | EN | DE | PL |
| Kastavení              | < |     |      |       |     | Zásady pro používání souborů cookies (Cookie stránka) |          |    |    |    |
|                        |   |     |      |       | =   | Vyhledávání (Vyhledávání)                             |          |    |    |    |
|                        |   |     |      |       | =   | Chybová stránka 404 (Chybová stránka)                 |          |    |    |    |
|                        |   | +   | Q    |       | =   | Kontakt                                               | CS<br>SK | EN | DE | PL |
|                        |   |     |      |       | =   | Novinky<br>Kategorie novinek<br>Detail novinek        | CS<br>SK | EN | DE | PL |
|                        |   | +   | Q    |       | =   | O nás                                                 | CS<br>SK | EN | DE | PL |
|                        |   |     |      |       | =   | Bezpečnost a ochrana osobních údajů (Gdpr souhlas)    |          |    |    |    |
|                        |   |     |      |       |     |                                                       |          |    |    |    |

Stránku můžete standardně editovat (kliknutím na její název). Je plně ve vaší kompetenci a **zodpovědnost za její obsah nesete vy** - jako správci osobních dat. Je proto třeba ji **zvalidovat** a případně upravit pro potřeby vašeho konkrétního podnikání. Minimálně **je vždy nutné doplnit identifikační údaje vaší firmy** do předpřipravené tabulky – tato data nesmějí v žádném případě zůstat nevyplněná!

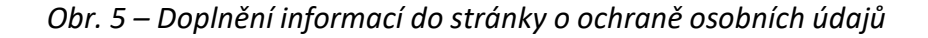

|                 |                                                                                                    | Bezpečnost a o                                                               | Bezpečnost a ochrana osobních údajů                                                                                                    |  |  |  |  |  |
|-----------------|----------------------------------------------------------------------------------------------------|------------------------------------------------------------------------------|----------------------------------------------------------------------------------------------------|--|--|--|--|--|
|                 |                                                                                                    | <u>Úvodní stránka</u> → Bezpečnost a ochrana o                               | sobnich üdajü                                                                                                    |  |  |  |  |  |
| ōtožnost a ko   | ntaktní údaje správce                                                                                                    | Následující text popisuje, jakým způso<br>pokud máte dotazy ohledně osobních | Následující text popisuje, jakým způsobem používáme a zpracováváme osobní údaje, které jste nám poskytl/a.<br>pokud máte dotazy ohledně osobních údajů. Na jakékoliv otázky vám rádi odpovíme. |  |  |  |  |  |
| t•   IIII       |                                                                                                    | Totožnost a kontaktní údaj                                                   | e správce                                                                                                    |  |  |  |  |  |
|                 |                                                                                                    | Firma / jméno a příjmení:                                                    | XXX XXX XXX                                                                                                    |  |  |  |  |  |
|                 | $I  \mathbb{S}  \mathbb{X}_{\varepsilon}  \mathbb{X}^{\varepsilon}  \mathbb{II}  \mathbb{II}  \overline{\mathbb{III}}  \overline{\mathbb{IIII}}  \overline{\mathbb{IIIII}}  \overline{\mathbb{IIIIIII}}  \mathbb{IIIIIIIIIIIIIIIIIIIIIIIIIIIIIIIIIII$ | sídlo:                                                                       | XXX XXX XXX                                                                                                    |  |  |  |  |  |
| Firma / jméno a | příjmení: xxx xxx xxx                                                                                                    | IČO:                                                                         | XXX XXX XXX                                                                                                    |  |  |  |  |  |
| Sídlo:          | XXX XXX XXX                                                                                                    |                                                                              |                                                                                                    |  |  |  |  |  |
| ICO:            | XXX XXX XXX                                                                                                    | Teleton:                                                                     | XXX XXX XXX                                                                                                    |  |  |  |  |  |
| Telefoni        |                                                                                                    |                                                                              |                                                                                                    |  |  |  |  |  |

### Nezapomeňte doplnit své kontaktní údaje na stránku o bezpečnosti a ochraně osobních údajů!

Neopomíjejte také všechny jazykové mutace, které váš web nabízí. Ujistěte se, že kontaktní údaje a další informace máte ve všech jazykových mutacích vyplněné a stránku převedenou ze stavu "Koncept" do stavu "Schváleno" – viz. následující obrázek:

| válení stránky             |                     | Náh  |
|----------------------------|---------------------|------|
|                            |                     |      |
|                            | PUBLIKACE           |      |
|                            |                     | ⇒ EN |
|                            | ✓ Koncept           | ÷    |
|                            | Schváleno           |      |
|                            |                     | 0    |
| Y EN                       | Typ stránky         |      |
|                            | Gdpr souhlas        | \$   |
|                            | NASTAVENÍ STRÁNKY   |      |
| r personal information. We | Nadřazená stránka   |      |
|                            | Úvodní stránka      | \$   |
|                            | Konstrukční čablona |      |

Obr. 6 –

### 3. Souhlasy ke zpracování osobních údajů ve formulářích

Nedílnou součástí GDPR normy jsou také vyžadované souhlasy ke zpracování osobních údajů u formulářů. Protože je však každý formulář jiný a také se může po dobu života webu měnit, nejsme bohužel schopni doplnit **souhlasy** se zpracováním osobních údajů automaticky a je třeba je **doplnit manuálně**. Začněme tím, kde můžete nalézt šablony těchto formulářů. Modul, který je obsahuje naleznete v levém menu pod Šablony -> Formuláře.

| eBRÁNA                 |   | 生   | +       |                             |           |                  |                         |        |
|------------------------|---|-----|---------|-----------------------------|-----------|------------------|-------------------------|--------|
| WEB                    |   | Web | ové fo  | ormuláře Přidat             |           |                  |                         |        |
| Webové stránky         |   |     |         | NÁZEV                       |           | AKTIVNÍ          | WEB                     | KONV   |
| Příspěvky              | < |     |         | obsahuje                    | Q         | Není vybrár 💲    | gdprtest.myebrana.com 💲 | obsa   |
| 🗩 Odpovědi z formulářů |   | ø   | þ       | Kontaktní formulář          |           | ano              | Buprtest.myebrana.com   | konta  |
| 🖽 Galerie médií        | 6 | ø   | Q       | Preview Formulářových prvků |           | ano              | gdprtest.myebrana.com   | previe |
| Navigační menu         |   |     |         |                             |           |                  |                         | prvku  |
| < Sdílené prvky        | < |     |         |                             |           |                  |                         | 💼 Zob  |
| Π Šablony              | × | P   | ro snar | lněiší orientaci můžete     | vyfiltrov | /at ve sloupci ' | "Web" formuláře přímo   |        |
| Konstrukční            |   |     | za      | pojené na vašem webu j      | pomocí v  | ýběru z nabíd    | ky nad sloupcem.        |        |
| Obsahové               |   |     |         |                             |           |                  |                         |        |
| Hlavičky               |   |     |         |                             |           |                  |                         |        |
| Formuláře              |   |     |         |                             |           |                  |                         |        |
| <b>Q</b> Lokality      |   |     |         |                             |           |                  |                         |        |
| 🖋 Nastavení            | < | Мос | lul "W  | /ebové formuláře na         | aleznet   | e v menu po      | od Šablony > Formulá    | iře    |
|                        |   |     |         |                             |           |                  |                         |        |

#### Obr. 7 – Modul šablon formulářů

Do editace konkrétního formuláře můžete vstoupit přes nakliknutí ikonky tužky u dané položky. V detailu pak naleznete konstruktér formuláře, ve kterém se přidávají nové komponenty stejným způsobem jako v editaci klasických stránek. Právě v něm můžete vložit ke každé šabloně formuláře nový souhlas ke GDPR. **Souhlas doporučujeme umisťovat přímo nad odesílací tlačítko** (komponenta SUBMIT BUTTON). Postup popisují následující obrázky:

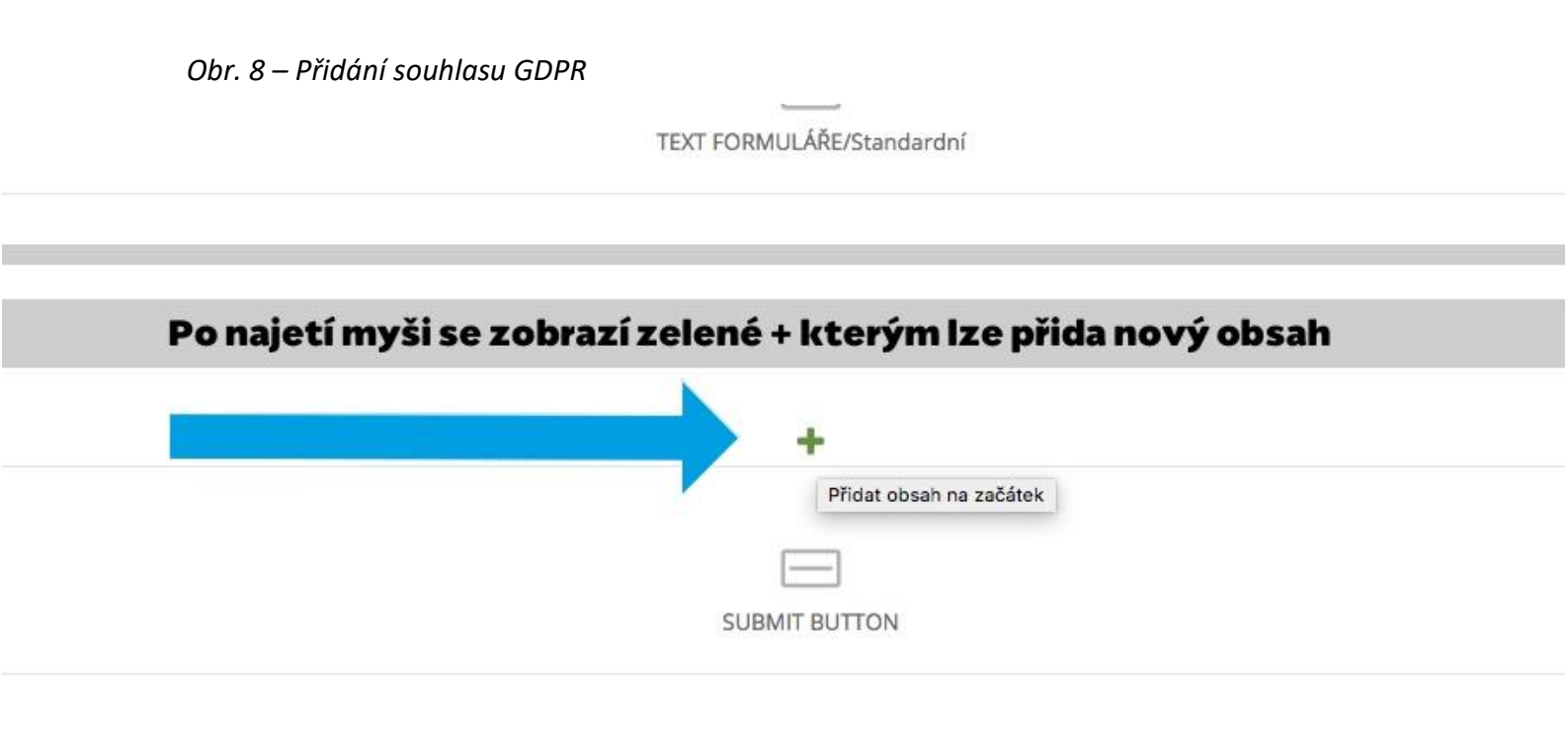

Obr. 9. – Výběr komponenty z nabídky

| Vložit ob       | sah                   |                     |              |                    | ×                    |
|-----------------|-----------------------|---------------------|--------------|--------------------|----------------------|
|                 |                       |                     |              |                    | Q                    |
| FORMULÁŘO       | VÉ <mark>PRVKY</mark> |                     |              |                    |                      |
| I<br>TEXT INPUT | TEXTAREA              | SELECT              | GDPR SOUHLAS | СНЕСКВОХ           | O<br>RADIO PŘEPÍNAČ  |
| SUBMIT BUTTON   | INPUT UPLOAD          | GOOGLE<br>RECAPTCHA | TEXT F ULÁŘE | berte ko<br>GDPR s | omponentu<br>souhlas |

| Obecné                   | Zobrazení                                                 | Nastavení                                                                                                    |                                               |                |
|--------------------------|-----------------------------------------------------------|----------------------------------------------------------------------------------------------------|-----------------------------------------------|----------------|
| Popis pole               |                                                           |                                                                                                    |                                               |                |
| 0 -                      | → B I ∞                                                   | R [1] I <sub>x</sub> ≡                                                                                                    |                                               | ▼ CS           |
| Souhlasin                | n se zpracovánír                                          | n <u>osobních údajů</u> .                                                                                                    |                                               | CS             |
|                          |                                                           |                                                                                                    |                                               | EN             |
|                          |                                                           |                                                                                                    |                                               | DE             |
| komno                    | montă liž m                                               | ito sutomsticky předpřiprovopý toyt i                                                                                                    | c odkazom na                                  | DE             |
| kompo<br>stránku         | nentě již m<br>o bezpečno                                 | ite automaticky předpřipravený text i<br>sti a ochraně osobních údajů pro standa                                                                                    | s odkazem na<br>ardní mutace                  | PL             |
| kompo<br>stránku         | onentě již ma<br>o bezpečno<br>(česká, slov               | áte automaticky předpřipravený text i<br>sti a ochraně osobních údajů pro standa<br>renská, anglická, německá, ruská a pols                                         | s odkazem na<br>ardní mutace<br>ská).         | PL<br>RU       |
| í kompo<br>stránku       | onentě již ma<br>o bezpečno<br>(česká, slov               | ite automaticky předpřipravený text i<br>sti a ochraně osobních údajů pro standa<br>renská, anglická, německá, ruská a pols                                         | s odkazem na<br>ardní mutace<br>ská).         | PL<br>RU<br>SK |
| / kompo<br>stránku<br>T  | onentě již ma<br>o bezpečno<br>(česká, slov<br>ext můžete | ite automaticky předpřipravený text i<br>sti a ochraně osobních údajů pro standa<br>venská, anglická, německá, ruská a pols<br>libovolně upravovat pro všechny muta | s odkazem na<br>ardní mutace<br>ská).<br>ice. | PL<br>RU<br>SK |
| kompo<br>stránku<br>T    | onentě již ma<br>o bezpečno<br>(česká, slov<br>ext můžete | ite automaticky předpřipravený text i<br>sti a ochraně osobních údajů pro standa<br>renská, anglická, německá, ruská a pols<br>libovolně upravovat pro všechny muta | s odkazem na<br>ardní mutace<br>ská).<br>ice. | PL<br>RU<br>SK |
| Viastni (                | onentě již ma<br>o bezpečno<br>(česká, slov<br>ext můžete | ite automaticky předpřipravený text i<br>sti a ochraně osobních údajů pro standa<br>venská, anglická, německá, ruská a pols<br>libovolně upravovat pro všechny muta | s odkazem na<br>ardní mutace<br>ská).<br>ace. | PL<br>RU<br>SK |
| / kompo<br>stránku<br>To | onentě již ma<br>o bezpečno<br>(česká, slov<br>ext můžete | ite automaticky předpřipravený text i<br>sti a ochraně osobních údajů pro standa<br>renská, anglická, německá, ruská a pols<br>libovolně upravovat pro všechny muta | s odkazem na<br>ardní mutace<br>ská).<br>ice. | PL<br>RU<br>SK |

Obr. 11 – Zobrazení souhlasu na webu

| Jméno a příjmení *                                     | E-mail *                                                                                                    |         |
|--------------------------------------------------------|----------------------------------------------------------------------------------------------------|---------|
| Text zprávy *                                          |                                                                                                    |         |
| Po uložení šabl<br>komponenty zobraz<br>je povinné a b | ıy formuláře se na webu na místě vložení<br>zaškrtávací tlačítko k souhlasu. Toto políčko<br>z jeho zaškrnutí formulář nelze odeslat. |         |
| Položky označené hvězdičkou (*) jsou povinné.          |                                                                                                    |         |
| Souhlasím se zpracováním <u>osobních údajů</u> .       |                                                                                                    |         |
|                                                        |                                                                                                    | Odeslat |

### 4. Newslettery

Komponenta pro sbírání mailových adres je v podstatě formulář, a dá se tedy nastavit stejným způsobem. Nicméně souhlas se k této komponentě již můžeme přidat automaticky a není tedy třeba ho vkládat manuálně. Pokud byste ho chtěli upravit, nebo doplnit některé z nestandardních jazykových mutací. Naleznete ho v modulu šablon formulářů (jako klasický formulář) pod názvem šablony: "Newsletter"

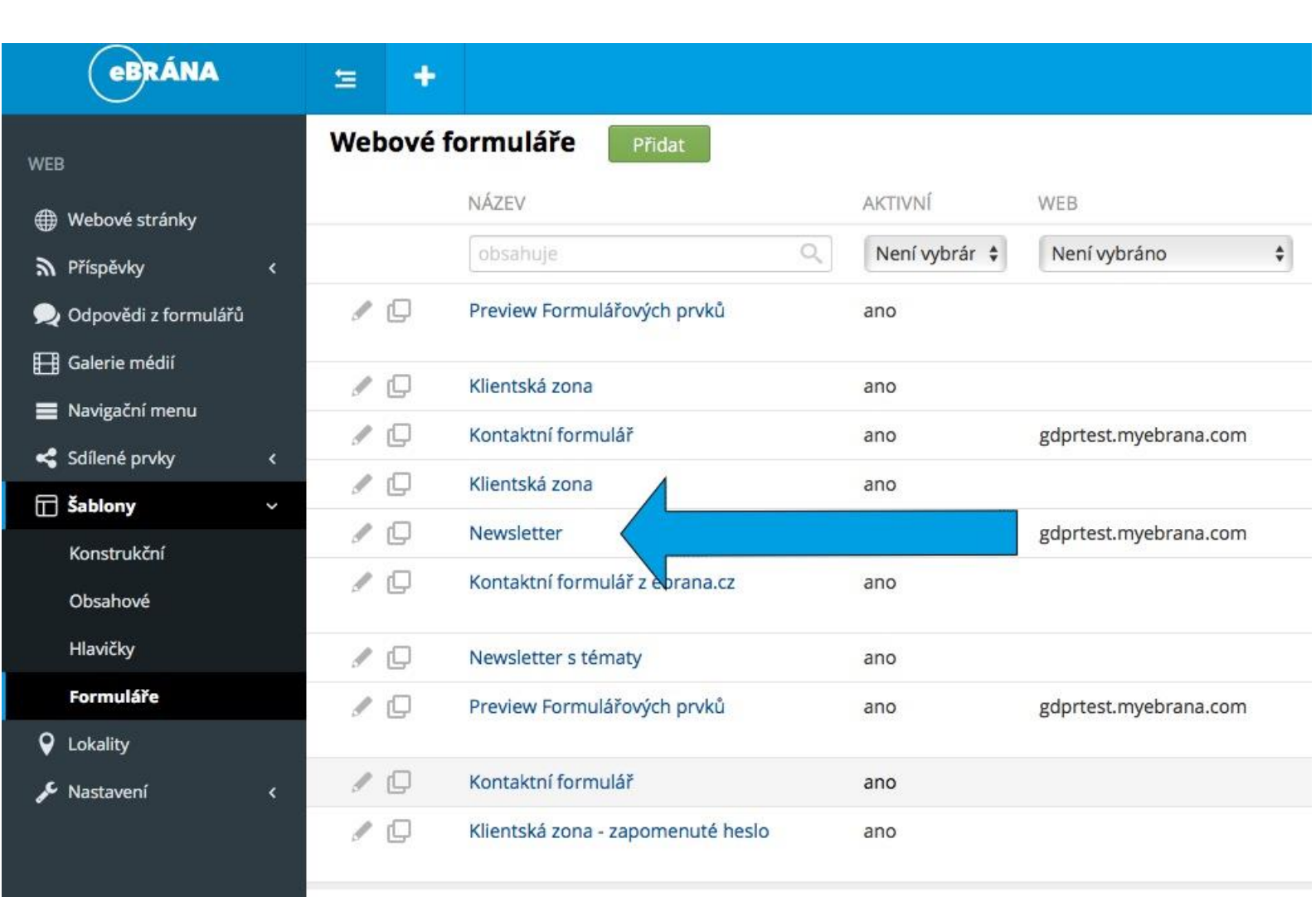

Obr. 12 – Formulář newsletteru

## 5. Mazání (anonymizace) osobních údajů

V rámci normy GDPR je třeba na vyžádání odstraňovat osobní údaje. V rámci webu jde v podstatě o odpovědi z formulářů, ve kterých se takové údaje nacházejí. Abyste nemuseli mazat celé položky – a tím přijít o informaci, že formulář byl vyplněn – vytvořili jsme funkci anonymizace. Pomocí této funkce můžete odstranit pouze konkrétní údaje, ale zbytek informací o položkách formuláře v systému zachovat. Celá funkčnost se ovládá v modulu "Odpovědi z formulářů". Jak celá věc funguje popisují následující obrázky:

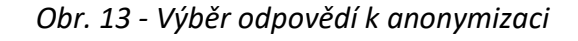

| eBRÁNA               |     | 鱼    | +     |                   |                        |                                 |                           |                                    |       |                 |
|----------------------|-----|------|-------|-------------------|------------------------|---------------------------------|---------------------------|------------------------------------|-------|-----------------|
| WEB                  |     | Odp  | ovědi | z formulářů       | Přidat                 |                                 |                           |                                    |       |                 |
| Webové stránky       |     | V3   | še    | VLOŽENO 🗸         |                        | URL                             |                           | WEBOVÝ FORMULÁŘ                    |       | EMAIL ODESÍLATE |
| A Příspěvky          | <   |      |       |                   | (1997)<br>(177)        | obsahuje                        | Q                         | Není vybráno                       | \$    | obsahuje        |
| 🗩 Odpovědi z formulá | iřů |      | 1     | 24. 5. 2018       |                        | /kontakt                        |                           | Kontaktní formulář                 |       | novakova@sezna  |
| 🖽 Galerie médií      |     |      | ſ     | 24. 5. 2018       |                        | /kontakt                        |                           | Kontaktní formulář                 |       | sedlakova1@sezr |
| 📕 Navigační menu     |     |      | 1     | 24. 5. 2018       |                        | /kontakt                        |                           | Kontaktní formulář                 |       | straka@centrum. |
| < Sdílené prvky      | <   |      | 1     | 24. 5. 2018       |                        | /kontakt                        |                           | Kontaktní formulář                 |       | provaznik@gmail |
| 🖬 Šablony            | ۲   |      | ſ     | 24. 5. 2018       |                        | /kontakt                        |                           | Kontaktní formulář                 |       | opatrny@seznam  |
| Lokality             |     |      |       |                   |                        |                                 |                           |                                    |       | ê <b>7</b> 0    |
| 🖋 Nastavení          | <   | 🗏 Sm | nazat | Anonymizovat 🕒 In | port 💿 Exp             | port                            |                           |                                    |       | 20              |
|                      |     |      |       | Pon<br>odp        | iocí zašl<br>ovědi a l | krtávacích po<br>klikněte na tl | olíček vybo<br>ačítko "Ai | erte všechny, neb<br>10nymizovat". | o pož | adované         |

### Obr. 14 – Výběr polí formuláře k anonymizaci

| Odpově                | di z formulářů Přidat                                |                             | Vyberte položky odpovědí k anonymizaci 🕢                                                                   |
|-----------------------|------------------------------------------------------|-----------------------------|----------------------------------------------------------------------------------------------------|
| Vše                   | VLOŽENO 🗸                                            | URL                         | E-mail                                                                                                    |
|                       | (1 <u>1</u> 1)                                       | obsahu                      | Souhlas s GDPR<br>Jméno a příjmení                                                                         |
| <ul> <li>I</li> </ul> | 24. 5. 2018                                          | /kontakt                    | Text zprávy                                                                                                |
|                       | 24. 5. 2018                                          | /kontakt                    |                                                                                                    |
|                       | 24. 5. 2018                                          | /kontakt                    | Provést anonymizaci Zavřít                                                                                 |
|                       | 24. 5. 2018<br><b>Ve vyskakovacím</b><br>24. 5. 2018 | /kontakt<br>i okně v        | Kontaktní formulář provaznik@gmail.com<br>yberte která pole si přejete anonymizovat.<br>kontaktní formulář |
| 🗎 Smazut              | Pokud si přejete vybrat                              | více po<br><sup>(port</sup> | líček, podrže klávesu Ctrl a naklikněte další pole.<br><sup>Zobrazit koš</sup>                             |

#### Obr. 15 – Výsledek anonymizace

| +   |                |                    |                       |                            |            |
|-----|----------------|--------------------|-----------------------|----------------------------|------------|
| ově | di z formulářů | Přidat             |                       |                            |            |
| še  | VLOŽENO 🗸      | URL                | WEBOVÝ FORMULÁŘ       | EMAIL ODESÍLATELE          | JMÉNO OD   |
|     |                | (17) obsahuje      | Q Není vybráno        | 🗘 obsahuje 🔍               | obsahuje   |
| 1   | 24. 5. 2018    | /kontakt           | Kontaktní formulář    | Hodnota byla anonymizována | Hodnota b  |
| I   | 24. 5. 2018    | Vybrané hodnoty js | ou nyní anonymizované | Hodnota byla anonymizována | Hodnota b  |
| ſ   | 24. 5. 2018    | montant            | Kontaktin tormalar    | Hodnota byla anonymizována | Hodnota b  |
| ı   | 24. 5. 2018    | /kontakt           | Kontaktní formulář    | provaznik@gmail.com        | Tomáš Pro  |
| I   | 24. 5. 2018    | /kontakt           | Kontaktní formulář    | opatrny@seznam.cz          | Jan Opatrr |
|     |                |                    |                       |                            |            |

nazat 👤 Anonymizovat 💿 Import 🕣 Export

🗎 Zobrazit koš

### 6. Shrnutí

Na závěr malý souhrn všeho, co je nového a co je třeba nastavit pro plné fungování GDPR balíčku.

#### Je třeba nastavit...

- 1. Nastavit všem pověřeným osobám nové oprávnění "Pověřenec" pro práci s moduly "Odpovědi z formuláře a Uživatelé.
- 2. Doplnit informace na automaticky nainstalovanou stránku o bezpečnosti a ochraně osobních údajů
- 3. Šablonám formulářů, které na webu využíváte, doplnit souhlasy ke zpracování osobních údajů.

### Další nové funkce...

- Anonymizace osobních údajů v odpovědích z formulářů
- Automatické nastavení cookies z opt-in na opt-out